| 13.19<br>13世紀第<br>1月世紀<br>1月<br>1月<br>1日<br>1日<br>1日<br>1日<br>1日<br>1日<br>1日<br>1日<br>1日<br>1日<br>1日<br>1日<br>1日 | • · · | 新闻<br>(昭時已延期) 符合<br>为了数款学业供在 Amo<br>16 日、了解课程语見)             | 00% 🛹 🔹                                                                                                    |
|----------------------------------------------------------------------------------------------------|-------|--------------------------------------------------------------|----------------------------------------------------------------------------------------------------|
| (2)<br>(東島<br>上市東島<br>2回<br>月田                                                                                   |       | 新闻<br>(昭時已延期) 符合]<br>为了教助深建塔在 Amo<br>16日, 了解译自语思。            | 國家的新商品免除每<br>icon.com上到這新商品<br>1及忘皇西符合备件。                                                                                                    |
| (東高<br>上作東高<br>2回<br>月田                                                                                          | ·•••  | 新闻<br>(昭時已延期) 符合]<br>为了数数记述项在 Ama<br>18 日、了解译后当思。            | 國家的新商品免除每<br>izon.com上前這新商品<br>3及总是否符合条件。                                                                                                    |
| 1978.<br>935<br>931                                                                                              |       | (昭時已延期) 符合)<br>为了数数记述续在 Ama<br>18 日、了解详细信息                   | 要求的新商品免除每<br>izon.com上前试新商部<br>3及总是否符合条件。1                                                                                                    |
| 925<br>HW                                                                                                    |       | 为了数部定组织在 Ama<br>18 日,了解详细组想。                                 | iton.com上前运新育a<br>以及思想目符合备件。                                                                                                    |
| BW .                                                                                                    |       |                                                              |                                                                                                    |
|                                                                                                    |       | 更多新闻<br>教城应用桌店取日型向全球提出!您可以在其                                 |                                                                                                    |
|                                                                                                    |       | 度看所有近期新闻                                                     |                                                                                                    |
| 2番3463                                                                                                    |       |                                                              |                                                                                                    |
|                                                                                                    | 0     | 亚马逊销售指导                                                      |                                                                                                    |
|                                                                                                    |       | 1989<br>1989<br>1989<br>1989<br>1989<br>1989<br>1989<br>1989 | (333)(11) (133)(11) (133)(11) |

3.选择商品类型,例如选择仅复制亚马逊物流(FBA)商品,或复制卖家自行配送 (MFN)商品,或都复制;选择产品状况(新品或二手)等。这里你可以自主的为 每个商城来设置也可以按区域进行设置,你还可以输入SKU只同步特定的商品。

注:商品必须遵守所有适用法律且在目标商城中不属于禁售商品,卖家必须得到批 准才能销售受限商品或分类。

| amaton sellercentral  |                 |                                         | 2 Million and Advances                              | • 42 • 125                          | e sau re   |
|-----------------------|-----------------|-----------------------------------------|-----------------------------------------------------|-------------------------------------|------------|
| R# #77 MR2115 17# 1   | N DEREX         | 58 MX 1993                              |                                                     |                                     |            |
| 🕀 stars ( 7x1sectir ) | and ministering | Californ I without                      | ERED_O                                              |                                     |            |
| 建立国际商品信息              | 7889881         | 108924                                  |                                                     |                                     |            |
| Rid Ball              | 定义典拟典型          | MARRI LOTERICE.                         |                                                     |                                     |            |
|                       | () Bisi         | (1) (1) (1) (1) (1) (1) (1) (1) (1) (1) | (日前格・商品定防度報)<br>(地址10. 年末またの何定)<br>(01×11.20×11.40) | 258) × (5562.18)<br>700.838/184.14. |            |
| Marte Mart            | i sakas-        | e.                                      |                                                     |                                     |            |
|                       | BM.             | During                                  | 010710                                              | ALL AL STREET                       |            |
| DADITIVEN     Inima   | .81             | American<br>American<br>American        | * #8/KB0<br>0 GB#80                                 | Dient<br>antra-b                    | •          |
|                       |                 |                                         |                                                     | 4+384-0                             | (i)<br>(i) |
| 5.再次检查所有的             | 的选项设            | 置,如无误,                                  | 点击保存即可                                              | J.                                  |            |

## 同意并创建海品

自您启动关联起,处理和创建商品最长可能需要4小时才能完成。
 完成后,燃除收到一封电子邮件,其中包含相关说明。

请注意,您的商品和商品信息必须遵守所有法律法规和亚马逊政策的要求,其中包括您的卖家协议和分类、商品和 內容限制。如果您刚开始开展国际销售业务,请务必花一分钟时间查看以下政策和参考材料、因为不同地区的商品 合规性和监管制度也存在重大差异。

- 国际南家重要须知
- 南品限制
- 进口和出口库存
- 我身和法师主意事词

小编解读:因为是(日本站点)平行进口商品所以无法同步,这时需要自行在目标站。

No corresponding offer present in t

小编解读::很可能是该商品在源商城状态不可售所以无法同步,请检查源商城商品 状态

×